### ぐんま古墳カードNFT 入手マニュアル

#### 当マニュアルではHAZAMA BASEを利用した 「ぐんま古墳カードNFT」の入手方法を解説いたします。

| 利用料金   | : 無料                        |
|--------|-----------------------------|
| 対応機種   | : PC・スマートフォン                |
| 対応OS   | : Windows/macOS/Android/iOS |
| 対応ブラウザ | : Microsoft Edge/Google/    |
|        | Chrome/Safari/Firefox       |
| 用意するもの | : 読み取り対象のQRコード              |
|        | 受け取り用メールアドレス                |

※画面はご利用の端末・OS・ブラウザによりデザインが異なる場合がございます。

本マニュアルではiOS15.6.1 / Safariを使用しております。

### ぐんま古墳カードNFT 入手マニュアル

【はじめに】 スマートフォンのカメラアプリやQRコード読み取りアプリを用いて 古墳カードNFT入手用のQRコードを読み取ります。 下記のような画面が開けば成功です。

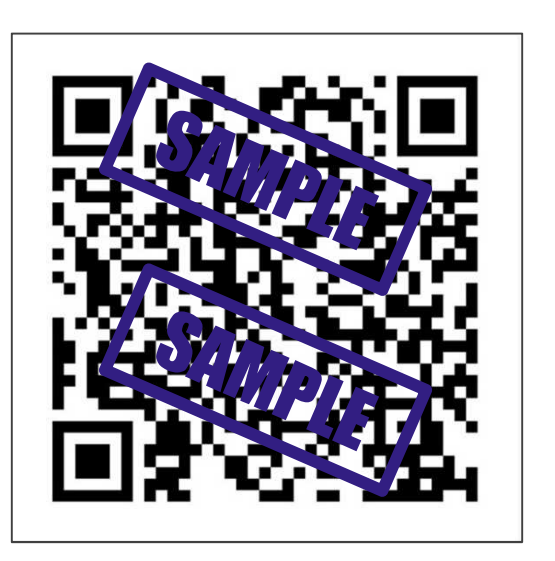

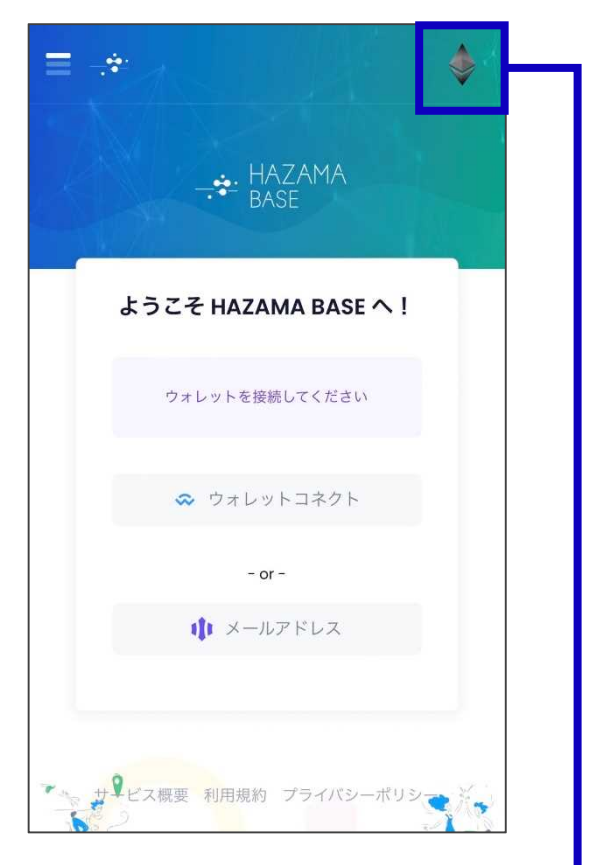

#### ※言語設定が英語表記になってしまう場合は 右上のアイコンをタップすると言語を変更可能です。

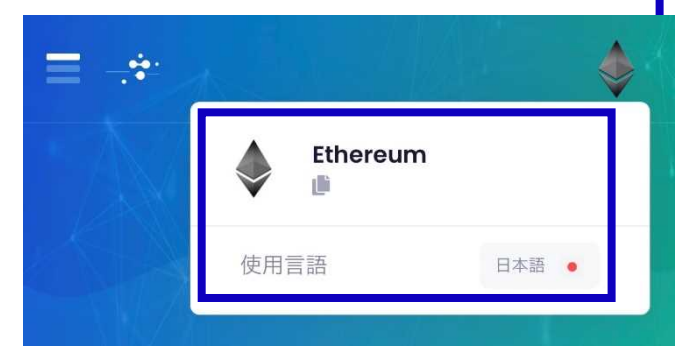

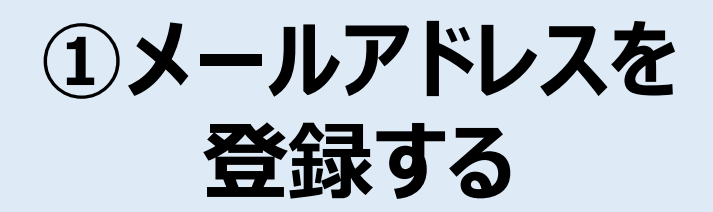

#### 「メールアドレス」と書かれたメニューをタップします。 メールアドレスの入力欄が表示されますので、 登録したいアドレスを入力欄に入力します。

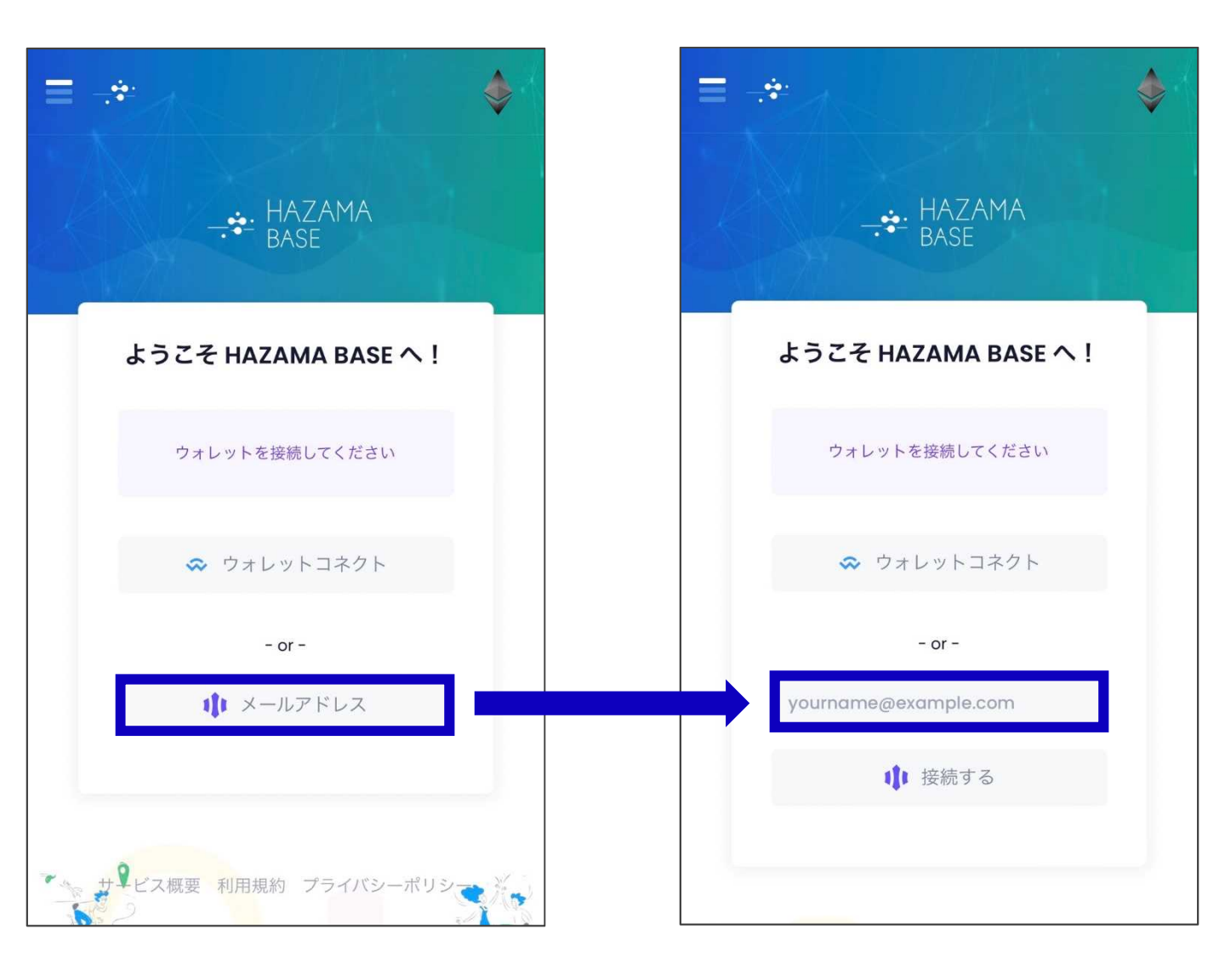

# ②ログインコードを 入力する(1/2)

#### メールアドレスを入力したら、「接続する」ボタンをタップします。 入力したアドレスに6桁のログインコードが送付されますので、 メールボックスをご確認ください。

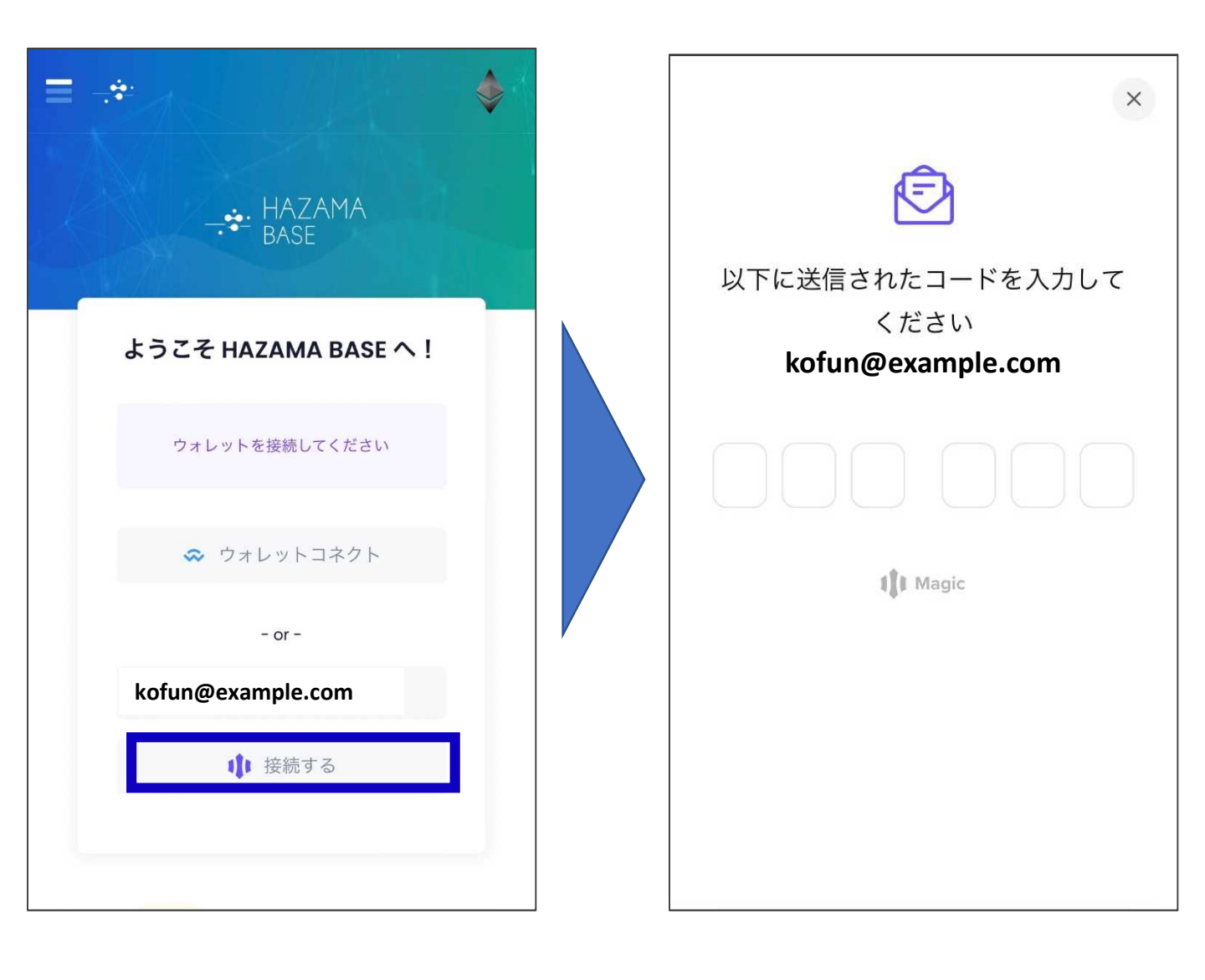

# ②ログインコードを 入力する(2/2)

#### 登録したアドレスに「HAZAMA BASEにログイン」という件名の メールが届きます。 本文中の6桁のログインコードをブラウザの入力画面にて入力して ください。

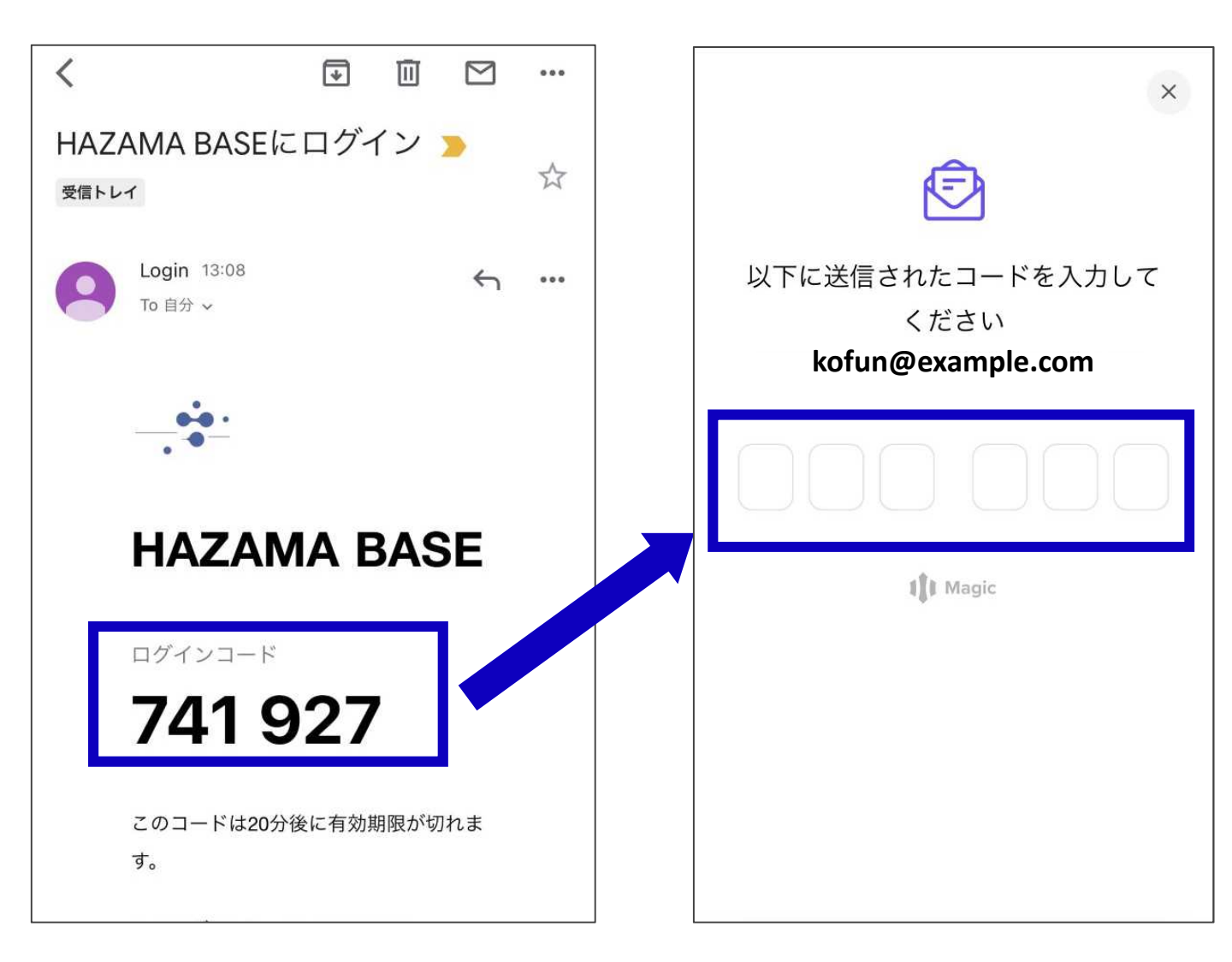

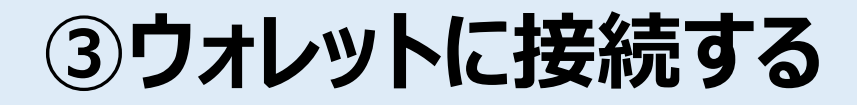

ログインコードを入力すると、下図の接続画面に推移しますので、 接続が完了するまで待機します。

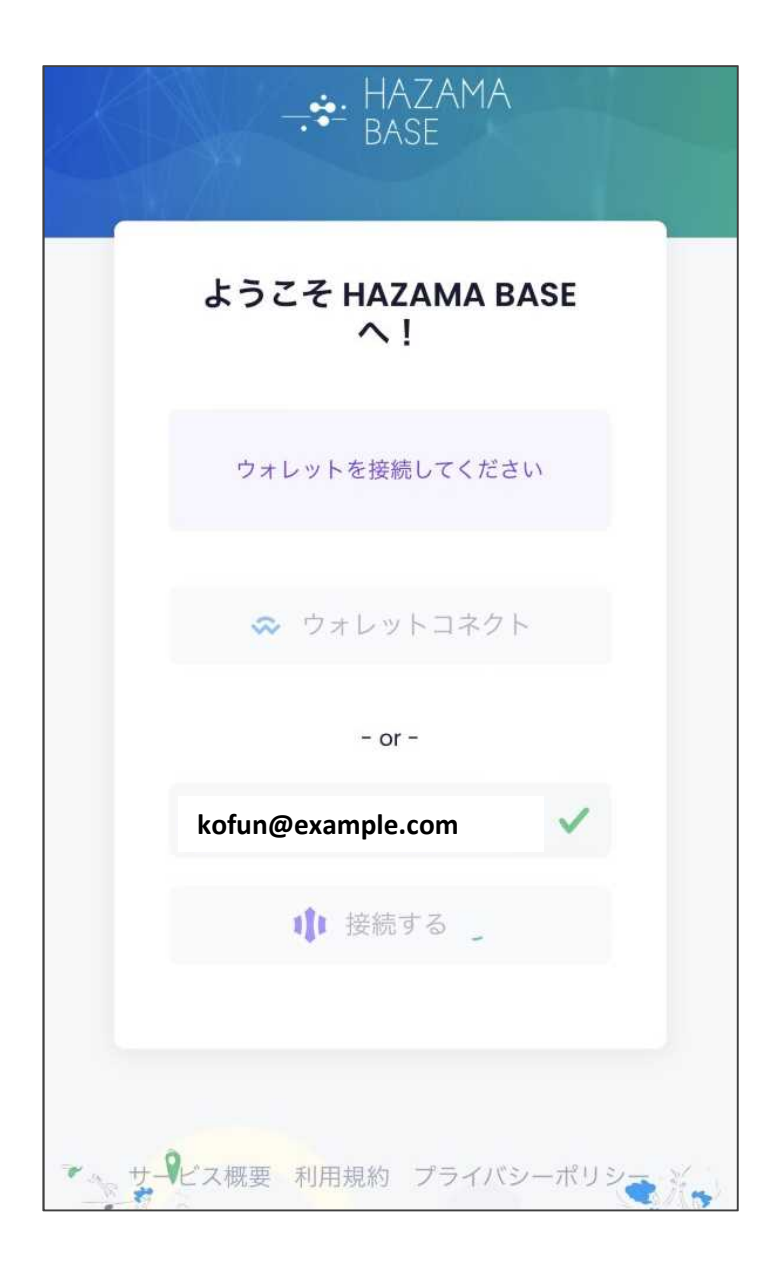

### ④ぐんま古墳カードNFTを 入手する

接続が完了すると、古墳カードの画像が表示されます。 画面下部の「ゲット」をタップしてください。 「Success!このDROPをゲットしました!」とポップアップで表示され 「既にこのDROPを持っています」と表示された画面になれば 入手成功です。

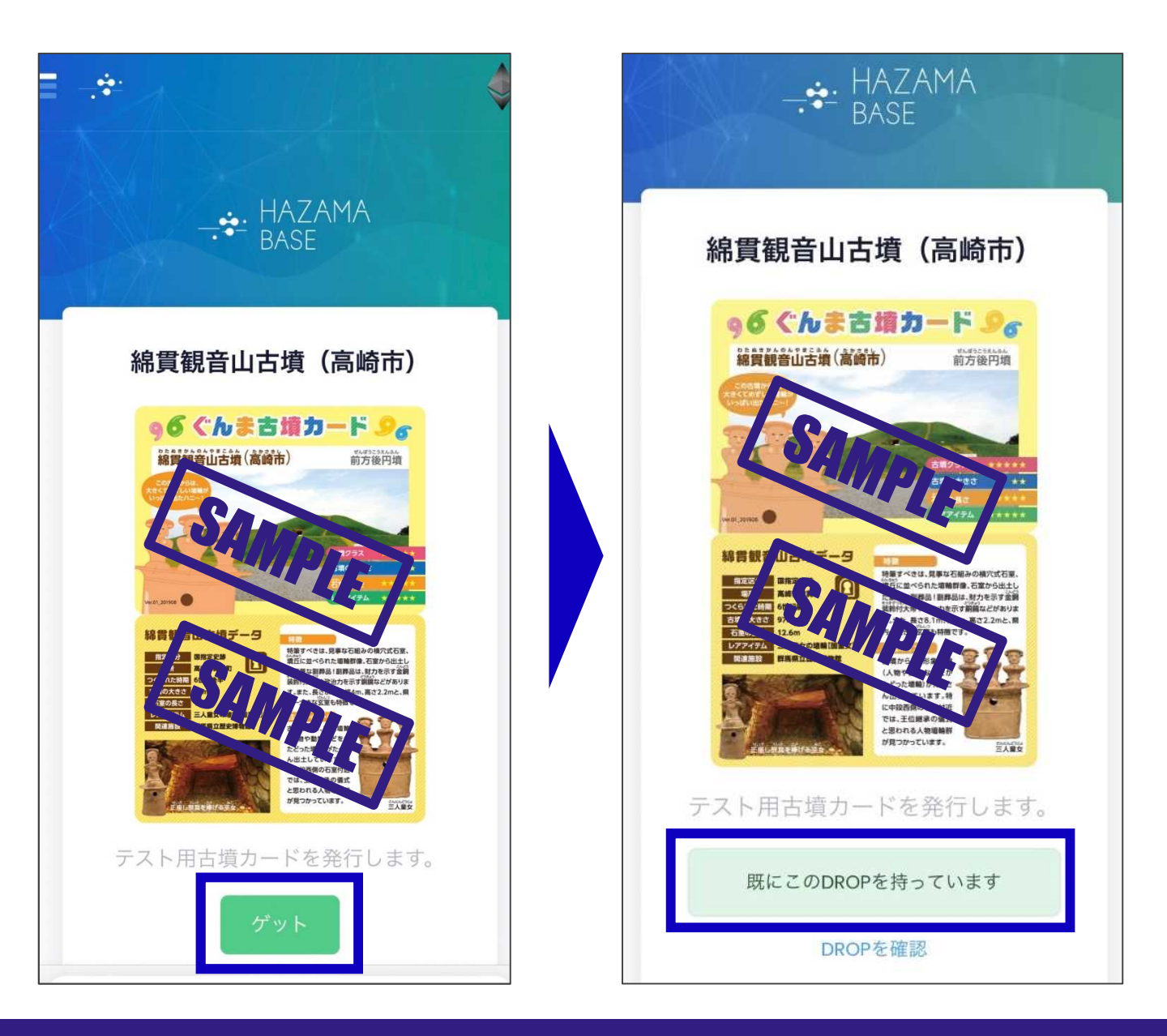

## ⑤NFTの詳細を 確認する(1/2)

### 入手した古墳カードNFTを確認するには、 画面下部の「DROPを確認」リンクをタップします。 古墳カードのサムネイルが表示されます。

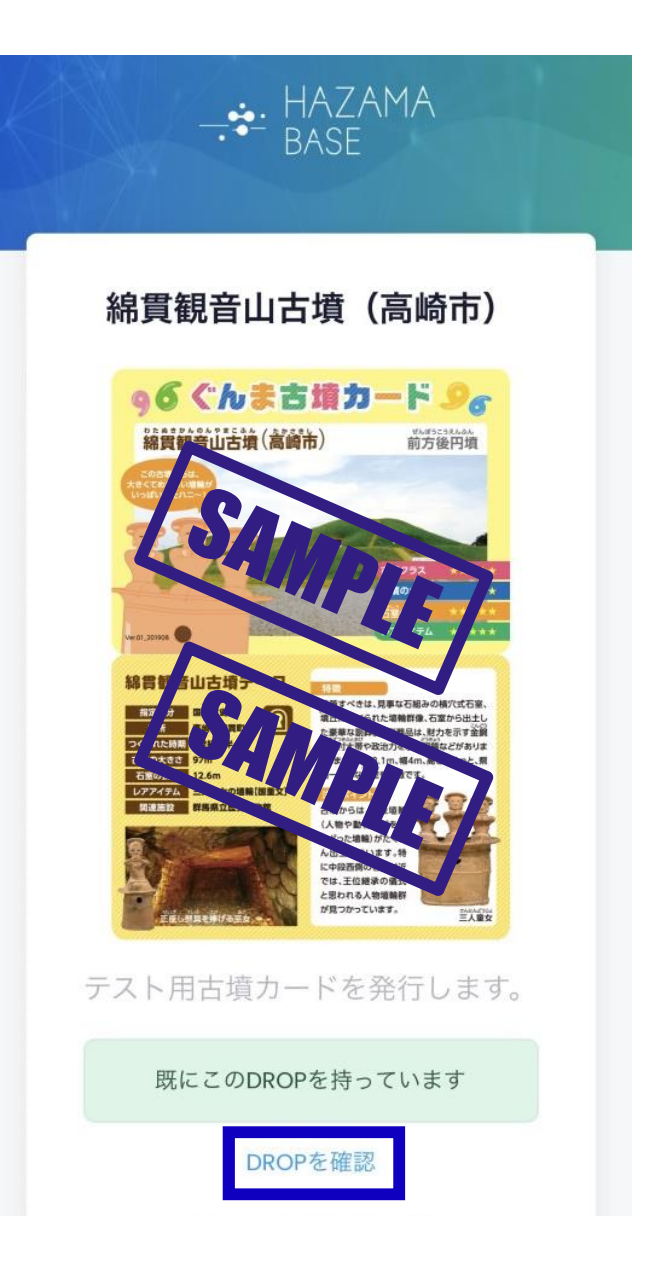

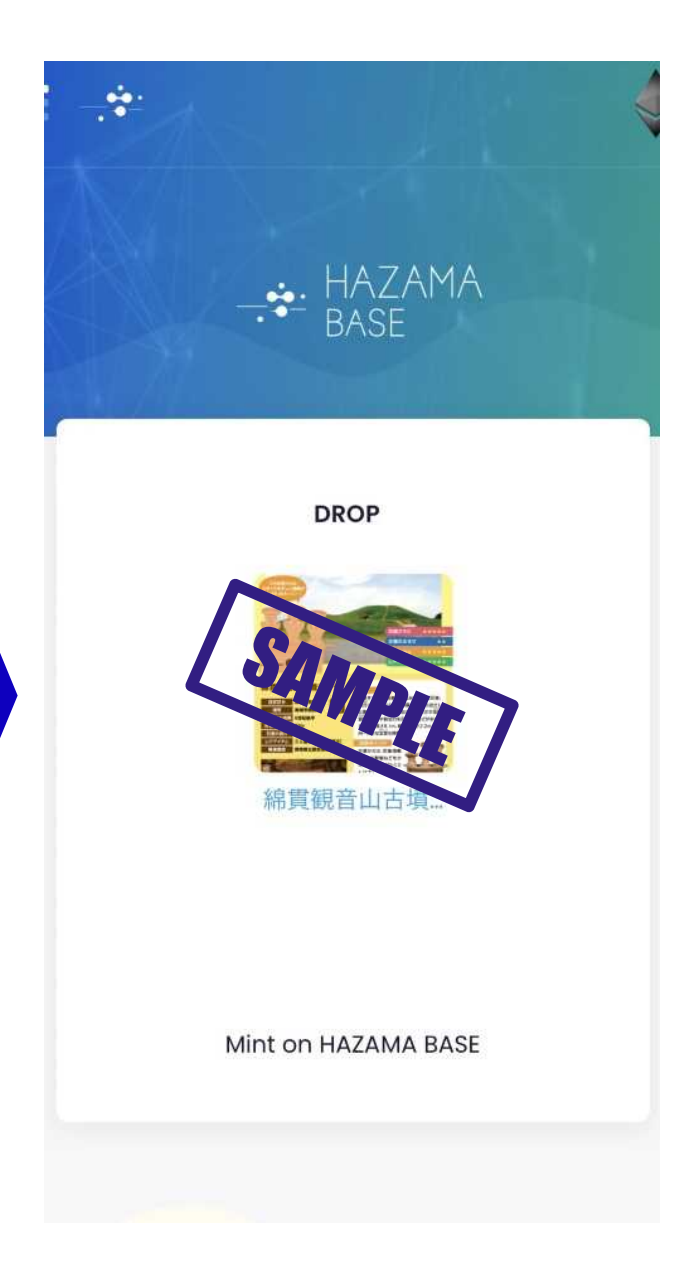

## ⑥NFTの詳細を 確認する(2/2)

古墳カードのサムネイルをタップすると、 ぐんま古墳カードNFTの詳細ページが表示されます。 NFTの説明と詳細情報が確認できます。 ※このページをブックマークすることで、いつでも確認できます。 ブックマークの方法は次項を参考にしてください。

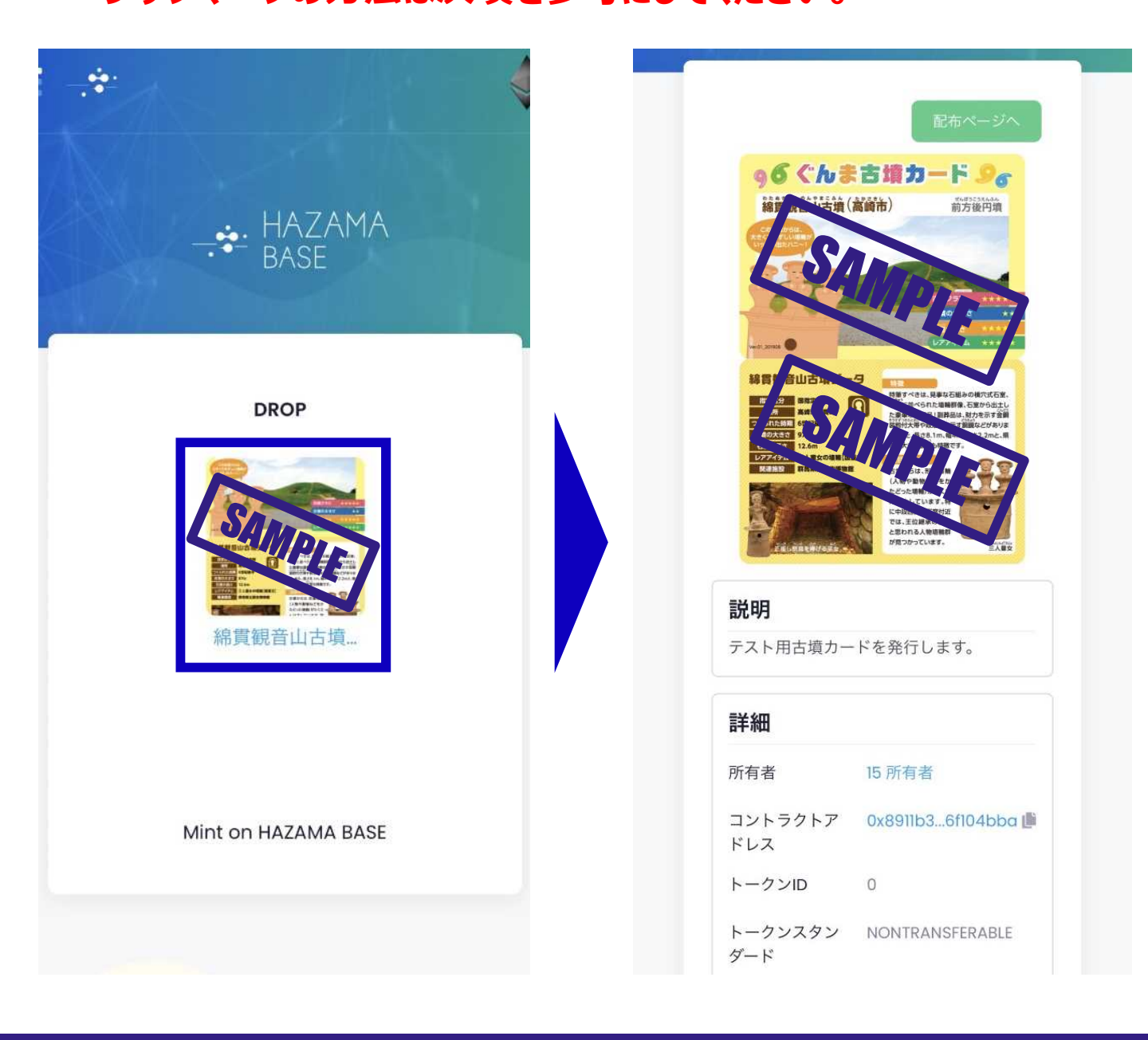

### ⑦URLの保存方法

#### NFTの詳細ページをブックマークすることで、 ぐんま古墳カードNFTをいつでも確認することができます。 ブラウザよって操作が異なりますので、ご注意ください。

### 【Safariの場合】

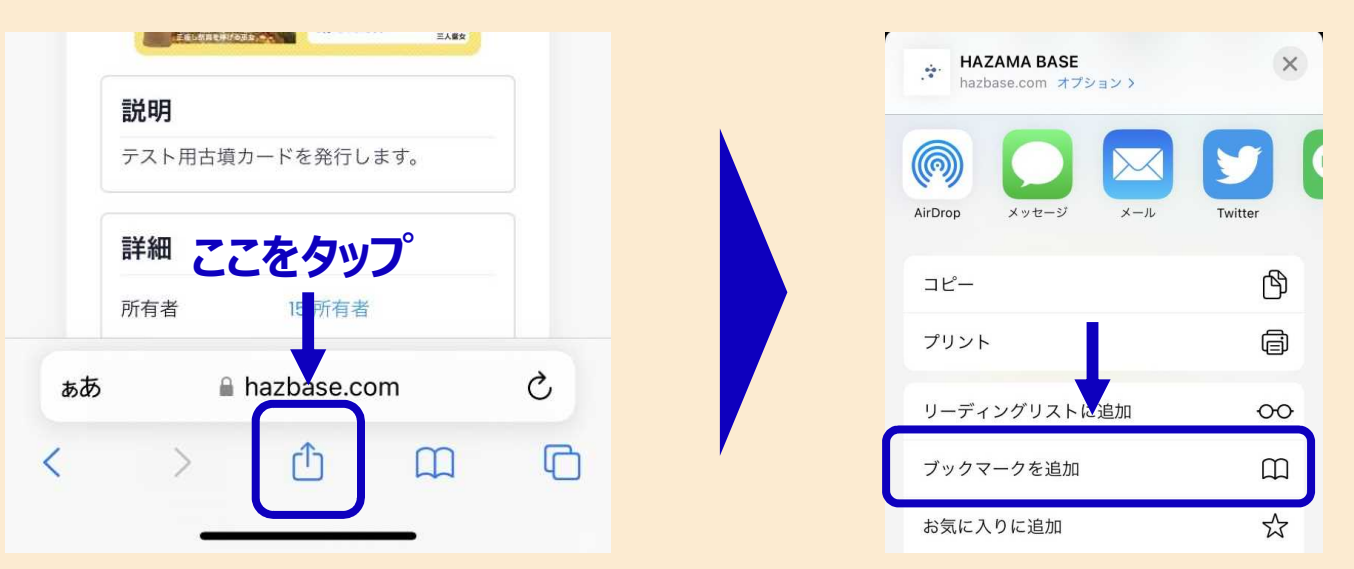

### 【Google Clomeの場合】

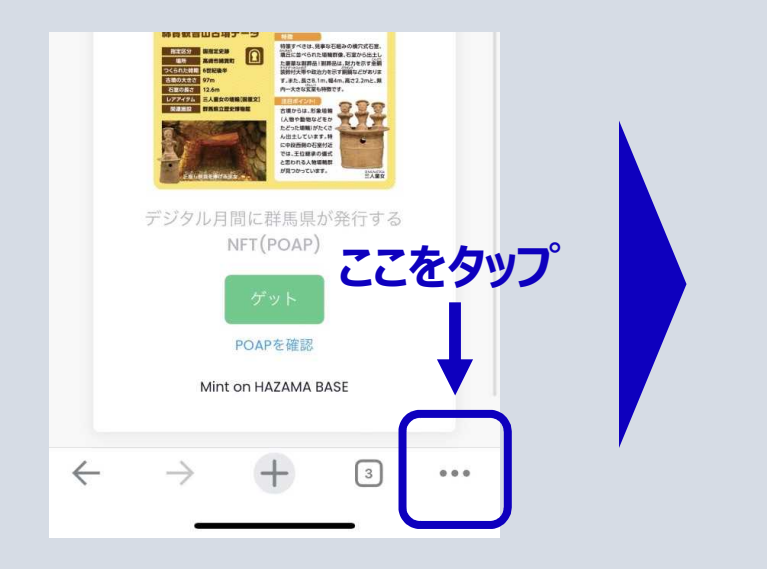

| ブックマーク       | 履歷   | リーディング<br>リスト | パスワード | ダウンロ |
|--------------|------|---------------|-------|------|
| 再読み込み        | み    |               | (     | C    |
| 新しいタ         | ブ    |               | (     | Ŧ    |
| 新しいシークレット タブ |      |               | ⇔     |      |
| 閲覧履歴         | データの | 削除            | 1     | Ū    |
| ブックマ・        | ーク   |               | 7     | ☆    |
| リーディ         | ングリス | トに追加          | •     | =+   |